## Gmail 設定マニュアル

Gmail をメールクライアントとして使用する手順

クローバーネット

## 目次

| 1. | POP3読込み設定                     | .3 |
|----|-------------------------------|----|
| 2. | Gmail 側への POP3 読込み時間の確認と即時読込み | .5 |

※パソコンなどから Gmail の WEB サイト上で行います。

## 1. POP3読込み設定

|                                                                                                    |                       | Gmail 画面の右上       |
|----------------------------------------------------------------------------------------------------|-----------------------|-------------------|
| 0 🏟 🏭 🖉                                                                                                    | 欠郎                    | 「歯車マーク」-「すべての設定」  |
|                                                                                                    |                       | をクリック             |
| クイック設定 メ                                                                                                    | 31                    |                   |
|                                                                                                    | -                     |                   |
| すべての設定を表示                                                                                                    |                       |                   |
| ▲<br>Gmail のアプリ                                                                                                    | ~                     |                   |
|                                                                                                    | Ø                     |                   |
| Chat & Meet                                                                                                    |                       |                   |
|                                                                                                    | •                     |                   |
| 表示間隔                                                                                                    |                       |                   |
|                                                                                                    |                       |                   |
| デフォルト                                                                                                    | +                     |                   |
|                                                                                                    |                       |                   |
|                                                                                                    |                       |                   |
| ○ 最小                                                                                                    |                       |                   |
|                                                                                                    |                       |                   |
| ■ M Gmail Q メールを検索                                                                                                    | 171                   |                   |
| / ma 設定                                                                                                    | 「アカウントとインボート」-        |                   |
| 王 20 ブベル 交信トレイ 2/Jジントとインホート レイルタクノジックルッパル     メッセージと連載先のインパード 18100k・10010k・A0し、その他のウェブメール     メッセージと連載先のインパート     メッセージと連載先のインパート | ス メール転去<br>や POP アカウン | 「他のアカウントのメールを確認」項 |
|                                                                                                    |                       | 「メール アカウントを追加する」  |
|                                                                                                    |                       | をクリック             |
|                                                                                                    |                       |                   |
| (あなたのメールボックスで規制)送信できるようになります)                                                                                                    |                       |                   |
| メール アカウントの追加                                                                                                    | Gmail に読み込ませたいメールの    |                   |
| 追加するメールアドレスを入力してください。                                                                                                    | メールアドレスを入力し           |                   |
| メールアドレス                                                                                                    | 「次へ」をクリック             |                   |
| キャンセル 次へ »                                                                                                    |                       |                   |
|                                                                                                    |                       |                   |
|                                                                                                    |                       |                   |

| メール アカウントの追加                                                                                                    | 「他のアカウントからメールを読み込む                                                                                                    |
|----------------------------------------------------------------------------------------------------|----------------------------------------------------------------------------------------------------|
| <ul> <li>宛てのメールを Gmail の受信トレイに読み込むか、Gmailify を使用し<br/>てアカウントをリンクすることができます。Gmailify を使用すると、両方のメールアドレ<br/>スを維持したまま、Gmail の受信トレイで両方のメールを管理できるようになります。</li> <li>Gmailify の詳細</li> <li>Gmailify でアカウントをリンクする<br/>このプロバイダは Gmailify では使用できません。</li> <li>他のアカウントからメールを読み込む (POP3)</li> </ul>                                                                                                    | (POP3)」を選択した状態で<br>「次へ」をクリック                                                                                                    |
| メールアカウントの追加         @clovernet.ne.jp のメール設定を入力します。詳細         メールアドレス:         ローザー名:         ①          パスワード:         ● OP サーバー:         mailssl.clovernet.ne.jp         パスワード:         ● OP サーバー:         mailssl.clovernet.ne.jp         パスワード:         ● OP サーバー:         mailssl.clovernet.ne.jp         パート:         995 ▼         ● 取得したメッセージの取得にセキュリティで保護された接続 (SSL) を使用する。詳細         ● 受信したメッセージにラベルを付ける:         ● pdovernet.ne.jp         ● メッセージを受信トレイに保存せずにアーカイブする         キャンセル<         ● アカウントを追加 > | ユーザ名:(メールアドレス)<br>パスワード:(メールアドレスのパスワード)<br>POPサーバ:mailssl.clovernet.ne.jp<br>「ポート」は995を選択し、<br>「取得したメッセージのコピーをサーバー<br>に残す」と「メールの取得にセキュリティで<br>保護された接続(SSL)を使用する」にチェ<br>ックを入れて<br>「アカウントを追加」をクリック |
| <ul> <li>✓ メール アカウントを追加しました。</li> <li>これで、このアカウントからメールを取得できるようになります。</li> <li>さらに からメールの送信をきるようにしますか?</li> <li>○ はい。</li> <li>○ しいえ(後で変更できます)</li> <li>○ いいえ(後で変更できます)</li> </ul>                                                                                                    | 「メール アカウントを追加しました」との<br>表示がされる事を確認の上、<br>「いいえ」を選択し「完了」をクリック                                                                                                    |
| ■ M Gmail     Q、メールを検索     注       ● finit     BDC       全然 ラベル 受信トレイ     アカワントとインボート、フィルタとブロック中のアドレス メール構造と PC       ● なスター付き     アオロシントング・パート       ③ スターズ中     AS       ▶ 送信県み     XXX1<       □ 下習き     XXX1       ● ひろと見る     アカワントのスールを確認       ラベル     中のスームアドレスを追加       ● アカワントのスールを確認     新聞のスール・アドレスを追加       ● アカワントのスールを確認     第回のスール・アドレスを追加       ● アカワントへのアクセスを許可:     第のアカワントを追加       ● マンロ・ブークソス・リーを追加     国家にする       ● のコーザーがスレッドを取るくと見訳にする                                                    | 設定画面の「他のアカウントのメールを確<br>認」項にメールアドレスが追加されている事<br>を確認<br>(設定直後だと画面を再読込しないと表示<br>されない場合があります)                                                                                                    |
| <ul> <li>■ M Gmail</li> <li>Q メールを検索</li> <li>● G :</li> <li>■ Xイン</li> <li>● プロモーション</li> <li>■ Xイン</li> <li>● プロモーション</li> <li>■ xイン</li> <li>● プロモーション</li> <li>■ test20101130 3 テスト・テストです。</li> </ul>                                                                                                    | Gmailの受信トレイに、設定したメールアカ<br>ウント宛のメールが届いている事を確認                                                                                                    |

## 2. Gmail 側への POP3 読込み時間の確認と即時読込み

Gmail 側では不定期(1~2時間間隔)に POP3 にてメールを取り込んでいます。

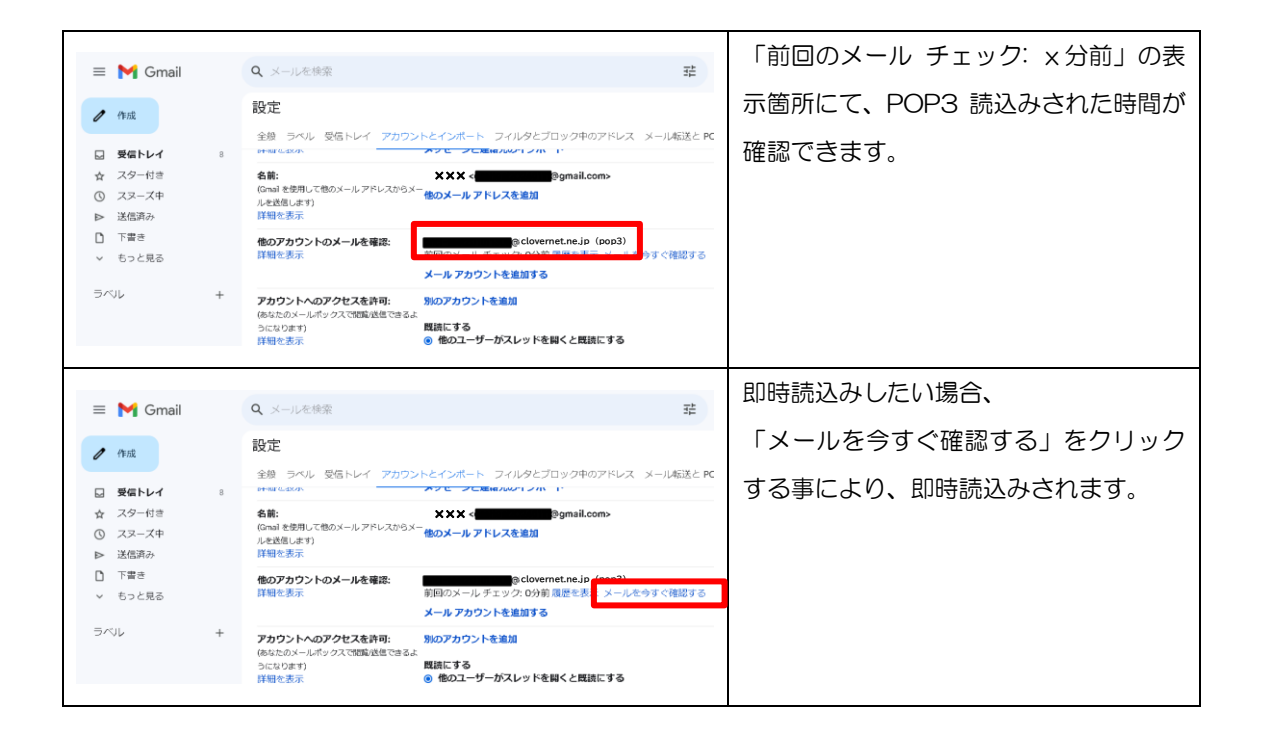